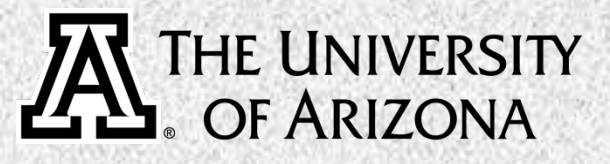

# New CITI Account

#### Guidance for Signing up

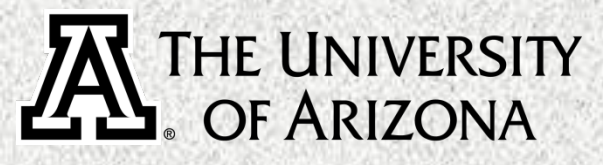

## Register

Click "Register" to begin the sign-up process

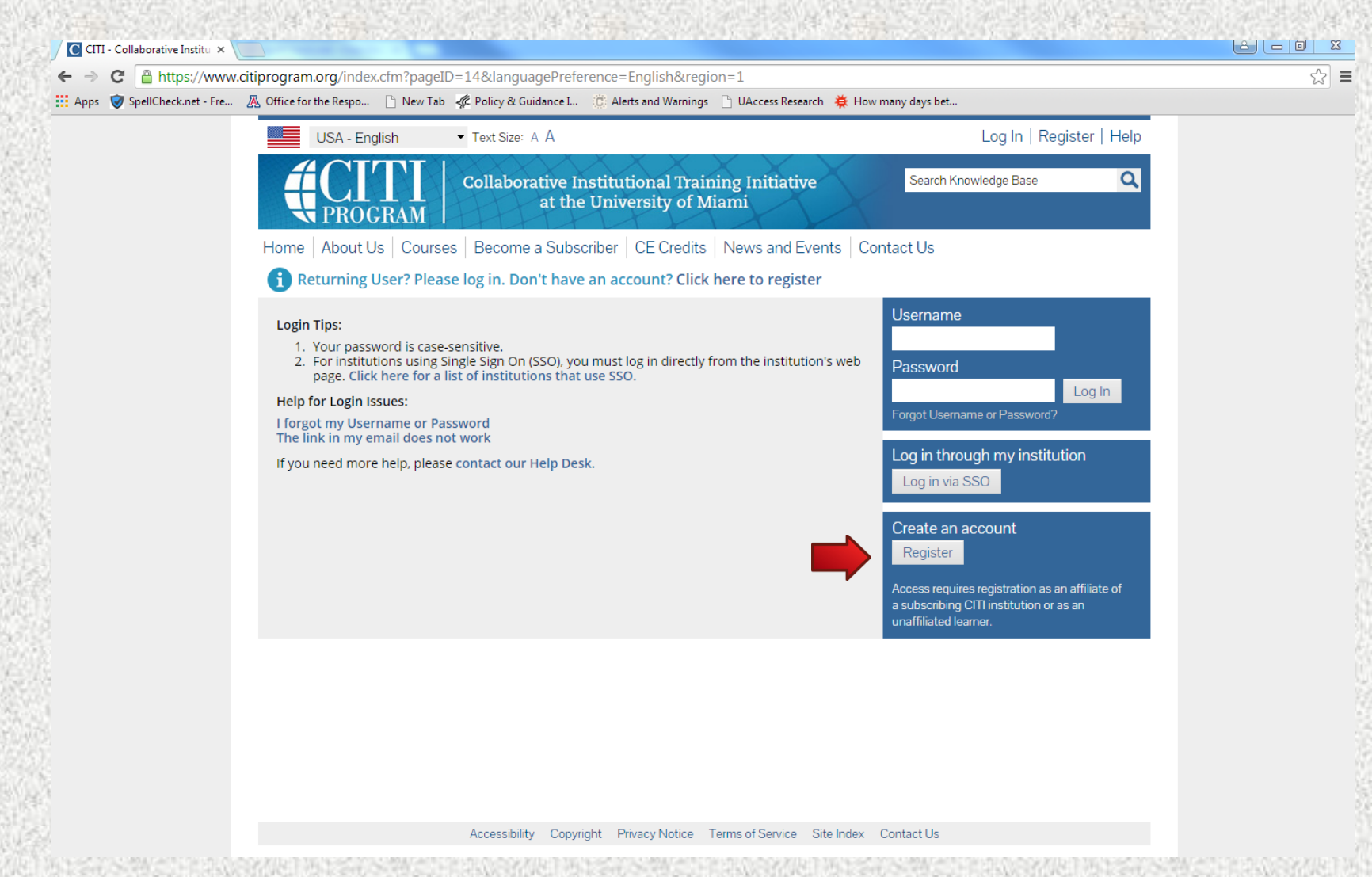

# Affiliate With UA

Search: "University of Arizona" in the text box

Proceed to Step 2 once the University of Arizona has been affiliated

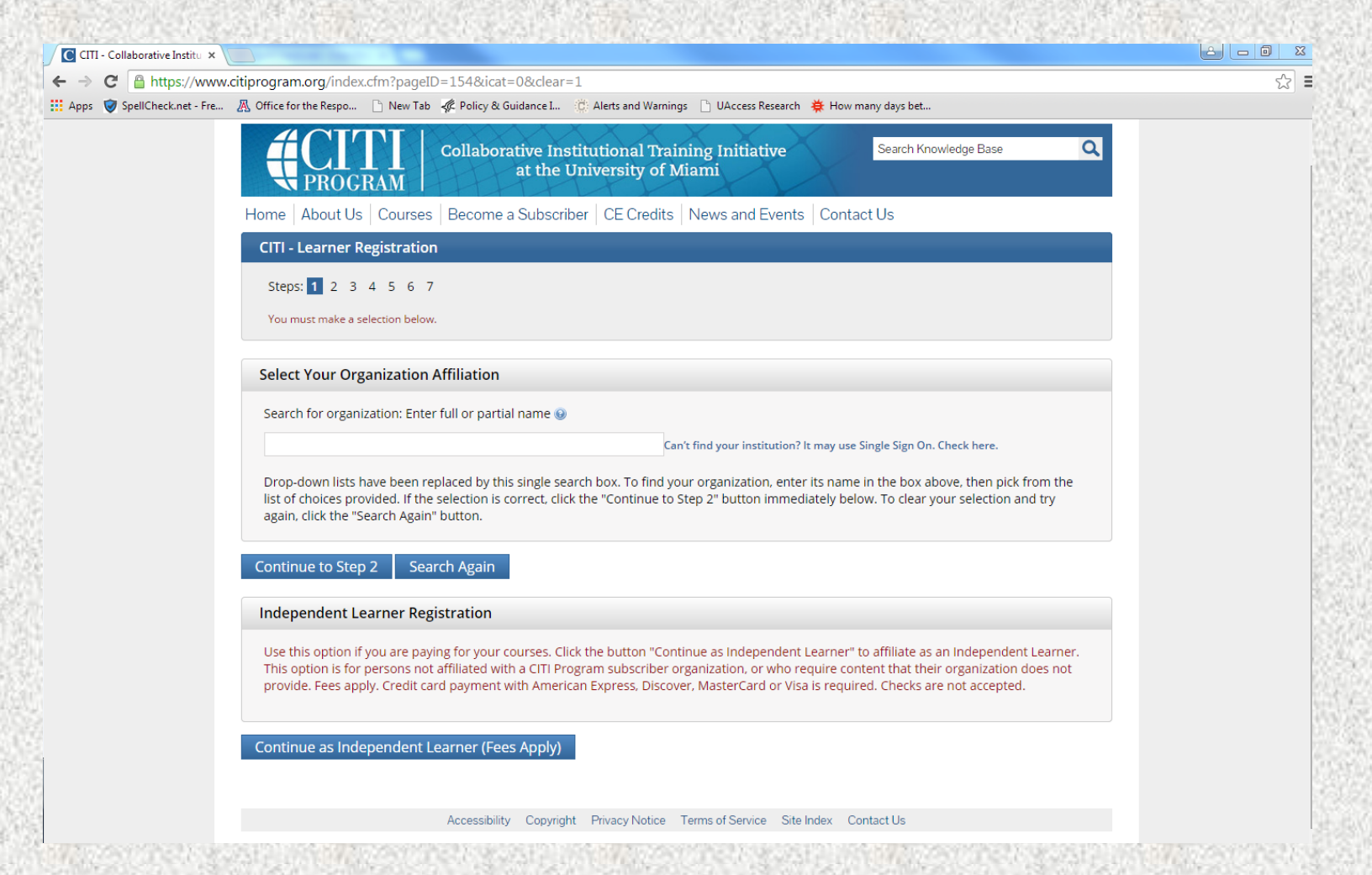

#### THE UNIVERSITY OF ARIZONA Personal Information

Complete as directed and proceed to step 3

| → C 🔒 https://www             | .citiprogram.org/index.cfm?pageID=155&icat=3∾=0                                                                                                    | ۲<br>۲                                                          |
|-------------------------------|----------------------------------------------------------------------------------------------------|-----------------------------------------------------------------|
| .pps 🛛 🦁 SpellCheck.net - Fre | 🕂 Office for the Respo 🗋 New Tab 🦧 Policy & Guidance I 🔅 Alerts and Warnings 🗋 UAccess Research 🤅                                                                                           | 接 How many days bet                                             |
|                               | USA - English Text Size: A A                                                                                                    | Log In   Register   Help                                        |
|                               | Collaborative Institutional Training Initiative<br>at the University of Miami                                                                                                    | Search Knowledge Base                                           |
|                               | Home   About Us   Courses   Become a Subscriber   CE Credits   News and Events                                                                                                    | ts Contact Us                                                   |
|                               | CITI - Learner Registration - University of Arizona                                                                                                    |                                                                 |
|                               | Steps: 1 2 3 4 5 6 7                                                                                                    |                                                                 |
|                               | Personal Information                                                                                                    |                                                                 |
|                               | * indicates a required field.                                                                                                    |                                                                 |
|                               | * First Name * Last Name                                                                                                    |                                                                 |
|                               | * Email Address * Verify email address                                                                                                    |                                                                 |
|                               | We urge you to provide a second email address, if you have one, in case messages are blocked<br>you forget your username or password, you can recover that information using either email a | ed or you lose the ability to access the first one. If address. |
|                               | Secondary email address Verify secondary email address                                                                                                    |                                                                 |
|                               | Continue to Step 3                                                                                                    |                                                                 |
|                               |                                                                                                    |                                                                 |
|                               |                                                                                                    |                                                                 |

#### THE UNIVERSITY OF ARIZONA Username Creation

Complete as directed and proceed to step 4

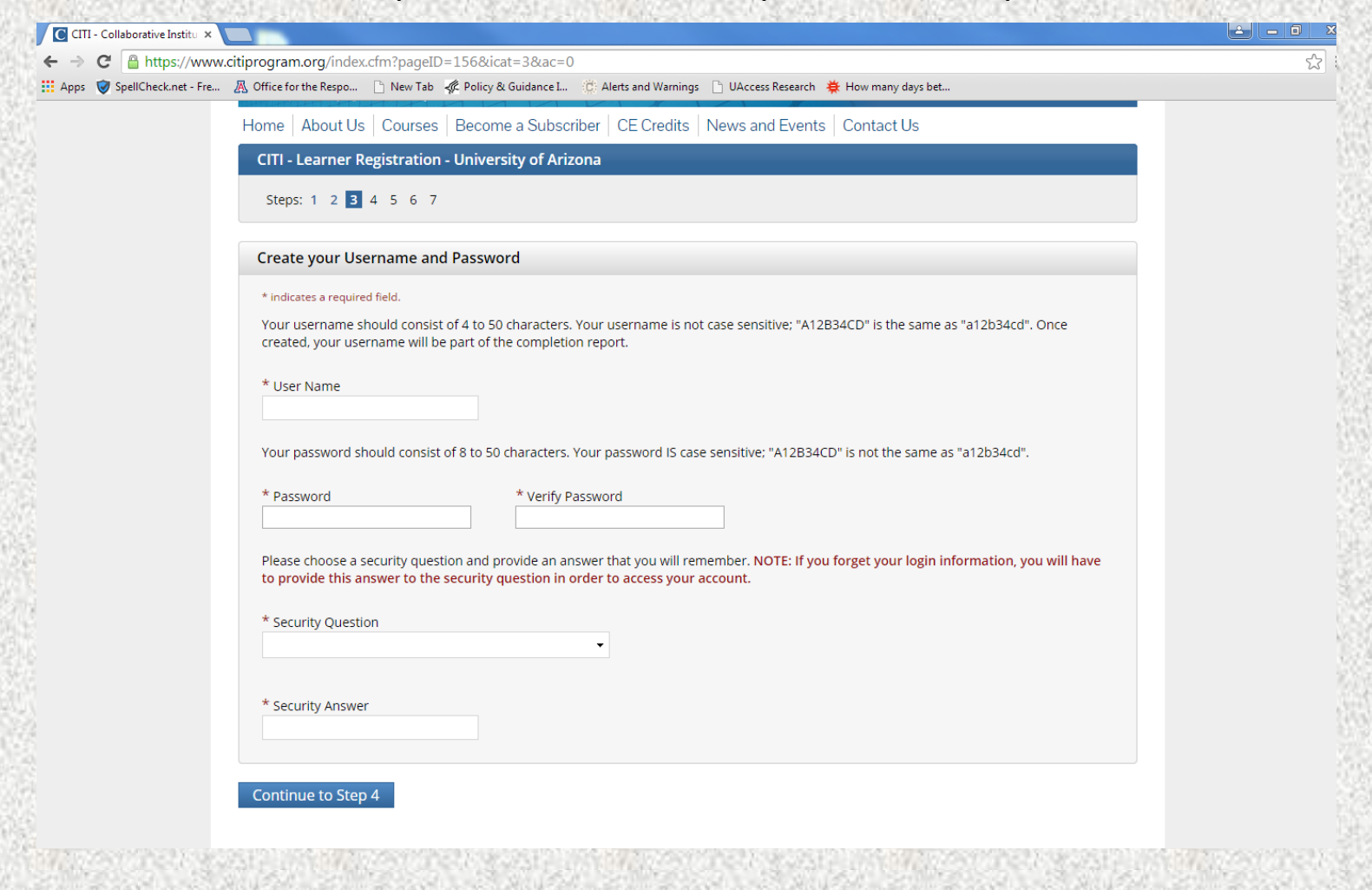

## THE UNIVERSITY OF ARIZONA Demographics

Complete as directed and proceed to step 5

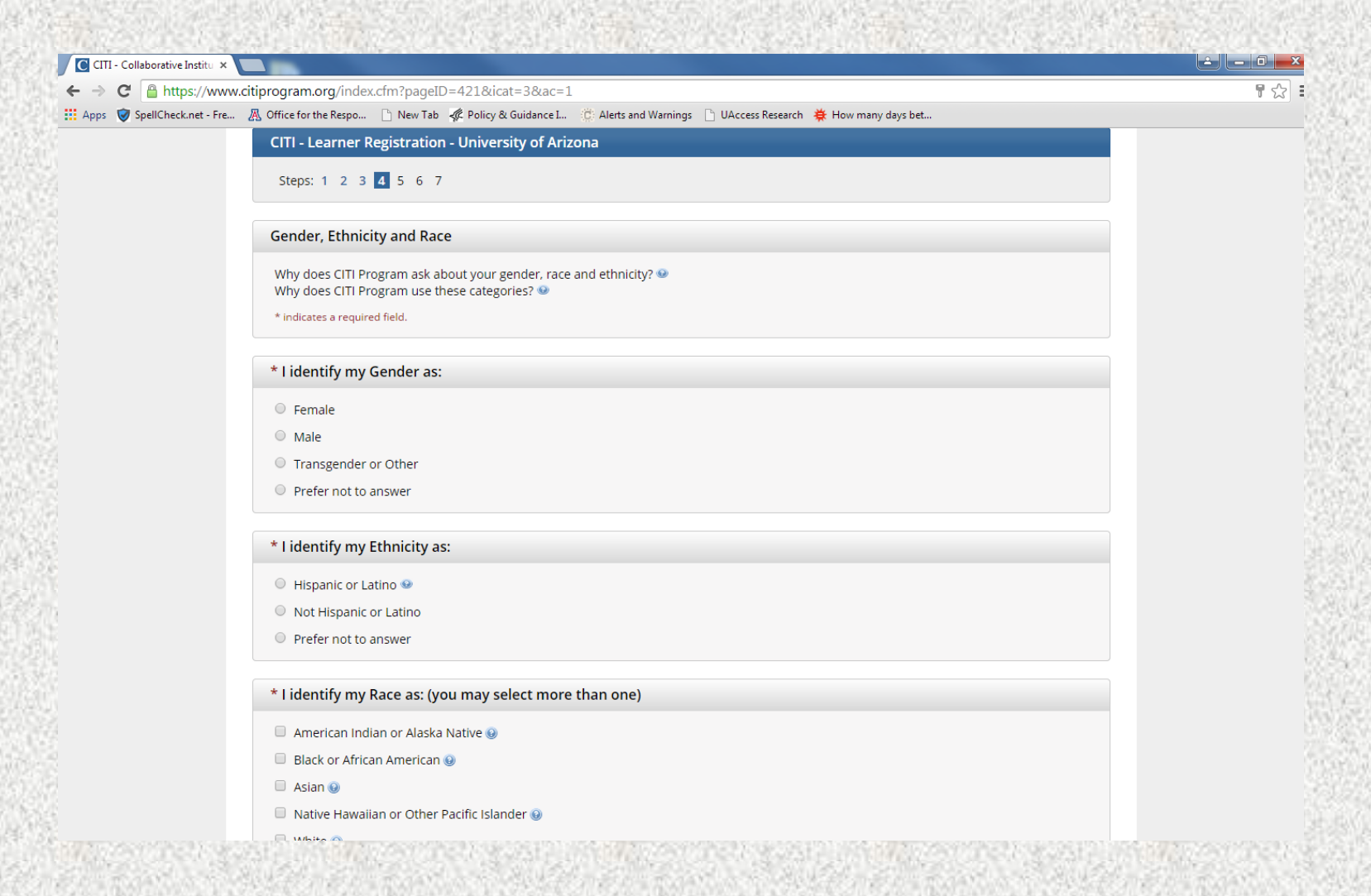

## THE UNIVERSITY OF ARIZONA CE Credit Option

If you wish to receive CEU credit, indicate so. Also, indicate if CITI may contact you for research. Then, proceed to step 6

| → C A https://www.          | citiprogram.org/index.cfm?pageID=157&icat=3∾=1                                                                                                    | 2 |
|-----------------------------|----------------------------------------------------------------------------------------------------|---|
| Apps 🦁 SpellCheck.net - Fre | 🥂 Office for the Respo 🕒 New Tab 🦧 Policy & Guidance I 🤃 Alerts and Warnings 🕒 UAccess Research 🜞 How many days bet                                                                                                    |   |
|                             | CITI - Learner Registration - University of Arizona                                                                                                    |   |
|                             | Steps: 1 2 3 4 5 6 7                                                                                                    |   |
|                             | * indicates a required field.                                                                                                    |   |
|                             | * Are you interested in the option of receiving Continuing Education Unit (CEU) credit for completed CITI Program courses?                                                                                                    |   |
|                             | CITI is pleased to offer CE credits and units for purchase to learners qualifying for CE eligibility while concurrently meeting their institutions training requirements.                                                                                                    |   |
|                             | CE credits/units for physicians, psychologists, nurses, social workers and other professions allowed to use AMA PRA Category 1 credits for re-<br>certification are available for many CITI courses – with that availability indicated on course and module listings. <b>Please register your interest</b><br><b>for CE credits below</b> by checking the "YES" or "NO" dots, and, when applicable, types of credits you wish to earn at bottom of page. Please<br>read texts entered for each option carefully. |   |
|                             | Yes<br>At the start of your course, you will be prompted to click on a "CE Information" page link located at the top of your grade book and to<br>VIEW and ACKNOWLEDGE accreditation and credit designation statements, learning objectives, faculty disclosures, types, number and<br>costs of credits available for your course.                                                                                                    |   |
|                             | O Yes                                                                                                    |   |
|                             | No<br>The CE functionality will not be activated for your course. Credits and units will therefore not be available to you for purchase after you                                                                                                    |   |
|                             | start your course. You can change your preference to "YES" before such time however by clicking on the "CE Credit Status" tab located at the top of your grad book page.                                                                                                    |   |
|                             |                                                                                                    |   |
|                             | If you picked "YES", please check below the one type of credit you would like to earn                                                                                                    |   |
|                             | MDs, DOs, PAs - AMA PRA Category 1 Credits TM Psychologists – APA Credits                                                                                                    |   |

#### A THE UNIVERSITY OF ARIZONA Link Your CITI to Your UA NetID

Complete as directed, and proceed to step 7

| → C  https         | s://www.citiprogram.org/index.cfm?pageID=158&icat=3∾=1                                                                       | 公<br>公 |
|--------------------|----------------------------------------------------------------------------------------------------|--------|
| pps 👿 SpellCheck.n | net - Fre 🔏 Office for the Respo 🗅 New Tab 🦧 Policy & Guidance L 🔅 Alerts and Warnings 🗋 UAccess Research 🜞 How many days bi | et     |
|                    | CITI - Learner Registration - University of Arizona                                                                          |        |
|                    | Stens: 1 2 3 4 5 6 7                                                                                                    |        |
|                    |                                                                                                    |        |
|                    | Please provide the following information requested by University of Arizona                                                  |        |
|                    |                                                                                                    |        |
|                    | nindicates a required field.                                                                                                 |        |
|                    |                                                                                                    |        |
|                    |                                                                                                    |        |
|                    | * Email Address                                                                                                    |        |
|                    |                                                                                                    |        |
|                    | UA NetID                                                                                                    |        |
|                    |                                                                                                    |        |
|                    |                                                                                                    |        |
|                    | Non-UA use #NOUA00                                                                                                    |        |
|                    |                                                                                                    |        |
|                    | * Department                                                                                                    |        |
|                    |                                                                                                    |        |
|                    | * Role in research                                                                                                    |        |
|                    |                                                                                                    |        |
|                    | Phone                                                                                                    |        |
|                    |                                                                                                    |        |
|                    | Investigator/Mentor                                                                                                    |        |
|                    | Only for Animal research program                                                                                             |        |
|                    |                                                                                                    |        |

#### THE UNIVERSITY OF ARIZONA

## **IRB** Selection

For projects *only* involving Human Subjects, choose "Human Subjects". None of the other categories apply. Proceed to step 8.

| -> C A https://www.citiprogr        | am org/index.cfm?pageID=175&gID=5281&icat=3∾=1                                              | <u>ح</u> |
|-------------------------------------|---------------------------------------------------------------------------------------------|----------|
| Anns 🞯 SnellCheck.net - Fre 🛝 Offic | e for the Reson                                                                             | ~ .      |
|                                     |                                                                                             |          |
|                                     | Collaborative Institutional Training Initiative at the University of Miami                  |          |
| Home                                | e About Us Courses Become a Subscriber CE Credits News and Events Contact Us                |          |
| СІТ                                 | I - Learner Registration                                                                    |          |
| St                                  | eps: 1 2 3 4 5 6 7                                                                          |          |
| * indic                             | tates a required field.                                                                     |          |
| *                                   |                                                                                             |          |
| (                                   | Getting Started                                                                             |          |
| Ple                                 | ase choose which category or categories of courses you need to take, select all that apply. |          |
| Ch                                  | oose all that apply                                                                         |          |
|                                     | Human Subjects                                                                              |          |
| •                                   | IACUC                                                                                       |          |
|                                     | Responsible Conduct of Research                                                             |          |
|                                     | Good Clinical Practice                                                                      |          |
|                                     | HIPAA Training                                                                              |          |
|                                     | Conflicts of Interest                                                                       |          |
|                                     |                                                                                             |          |
| Nex                                 | t                                                                                           |          |
|                                     | -                                                                                           |          |
|                                     |                                                                                             |          |

#### **Course Enrollment**

#### THE UNIVERSITY • OF ARIZONA Choose the courses that apply to your research

Medical related study- choose "Biomedical Research Basic course." Social & Behavioral study- choose "Social & Behavioral Research Basic course." All UA researchers must complete the "Native American Course" Please note: At least two options should be marked

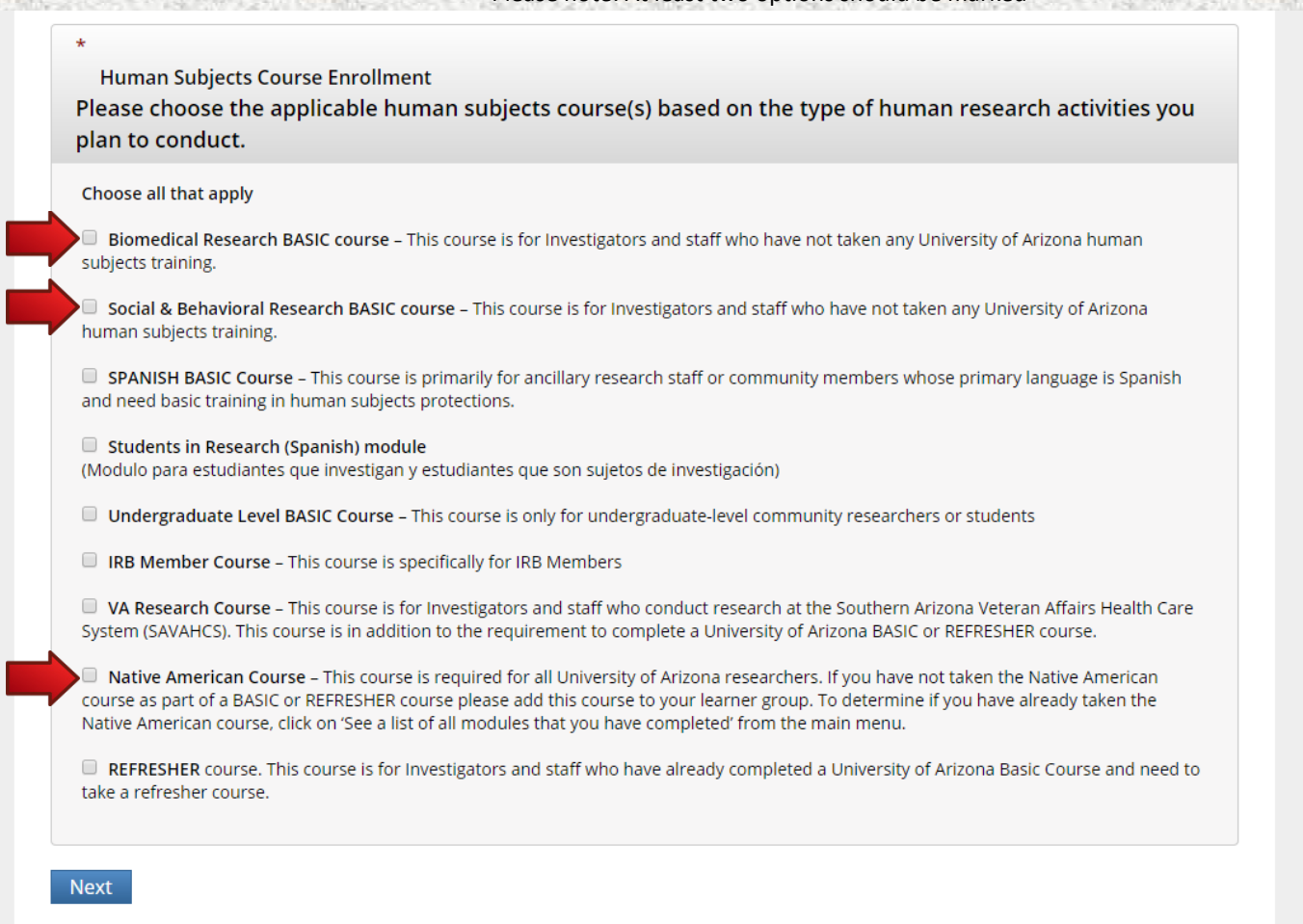

### **A** THE UNIVERSITY OF ARIZONA Finalize Registration

Click "Finalize Registration" to proceed

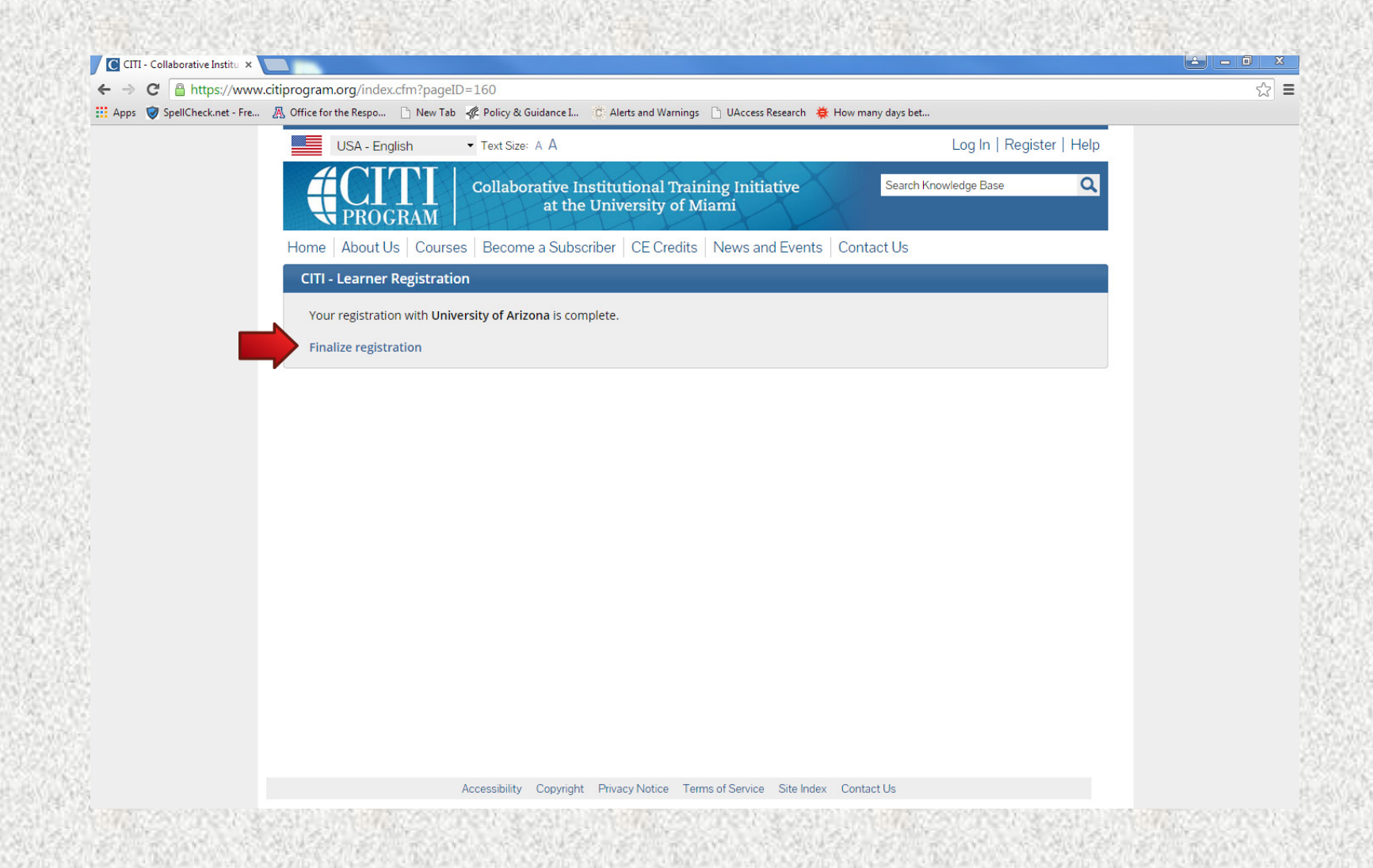

#### THE UNIVERSITY OF ARIZONA

# Main Menu

Under "course" will be a list of modules that need completion. Click on each individual course to begin.

You are now ready to begin training.

CITI training is valid for 4 years

|                                                                                                    | lish • Text size: A A                                                       |             | Jacob Lopez ID: 4598610   Log Out   He |        |  |
|----------------------------------------------------------------------------------------------------|-----------------------------------------------------------------------------|-------------|----------------------------------------|--------|--|
|                                                                                                    | Collaborative Institutional Training Initiati<br>at the University of Miami | ive         | Search Knowledge Base                  | C      |  |
| Iain Menu My Profiles                                                                                                    | My CEUs ports Support                                                       |             |                                        |        |  |
| Main Menu           Your registration ha                                                                                                    | s been con successfully.                                                    |             |                                        |        |  |
|                                                                                                    | (a) Course                                                                  | 😡 Status    | Completion Report                      | Survey |  |
| Biomedical Research Investigators                                                                                                    |                                                                             | Not Started | Not Earned                             |        |  |
| Native American Research                                                                                                    |                                                                             | Not Started | Not Earned                             |        |  |
| Social & Behavioral Research Investigators                                                                                                    |                                                                             | Not Started | Not Earned                             |        |  |
| <ul> <li>My Learner Tools for Univ</li> <li>Add a Course or Upda</li> <li>View Previously Comp</li> <li>Update Institution Pro</li> <li>View Instructions pag</li> </ul> | ersity of Arizona<br>Ite Learner Groups<br>Deted Coursework<br>ofile<br>e   |             |                                        |        |  |